## 医療情報ネット(ナビイ)への掲載方法について

2025.2.17 作成

厚生労働省が運営する医療機関等情報支援システム(G-MIS じーみす)にログインし、医療機能情報提 供制度の定期報告(随時報告、新規報告)の中で「電子処方箋を可能」と登録して報告を行う必要があり ます。報告を県が確認完了の処理をすると、医療情報ネットへ反映されます。

G-MIS にログインするために、厚生労働省から指定されたユーザ名 (アルファベットや数字で8桁の ID) が必要です。 ID が御不明な場合は、県医療整備課にお問い合わせください。 パスワードが御不明な場合は、ログイン画面から再設定できます。

- G-MIS にログイン後、G-MIS→緑色の医療機能情報提供制度と進みます。
   G-MIS ログイン URL: <u>https://www.med-login.mhlw.go.jp/s/login/</u> 開いた画面の表示により、報告の種別が異なります。
  - ・新規報告が青く表示された場合→ 2へ
  - ・定期報告と随時報告が青く表示された場合→ 3へ
  - ・随時報告が青く表示された場合→ 4へ
- 2 新規報告が青く表示されている場合

|                                                                                           | 和 新四川                                                                   | 1 1 1 1 1 1 1 1 1 1 1 1 1 1 1 1 1 1 1 |
|-------------------------------------------------------------------------------------------|-------------------------------------------------------------------------|---------------------------------------|
| 医療(薬局)機能憎                                                                                 | 青報提供制度ホーム画で                                                             | 面                                     |
|                                                                                           | 2. 31章 > 31591 その4 ><br>残関名:X X 病院                                      | (秋四年-フードを入力してください) Q X 1月31日1日        |
| G-MSからのメッセージ                                                                              |                                                                         |                                       |
| 【サンブルメッセージ】<br>全国院ーシステムでの情報提供をご利用い<br>ご不明点は各部道向頃のご担当者様へお帮                                 | ただくにはG-MGより秘密を実施いただく必要があります。<br>い合わせください。                               |                                       |
| ②  新規                                                                                     | 報告 定期報告 随時報                                                             | 告 報告取消                                |
| 臨時                                                                                        | 休診                                                                      |                                       |
| リンク集                                                                                      | 译端先                                                                     | 7.12Ph                                |
| <ul> <li>● 菜 医療物能情報提供制度ホームペート<br/>http://www.samplepage</li> <li>● 市 保健物ホームページ</li> </ul> | -ジ<br>く●●質 医療機能情報提供制度><br>TEL:30X3000X3000X<br>Email:xxxx0@sample.go.jp | ・G-MIS操作マニュアル(定時報告)                   |
| http:://www.samplepage                                                                    | <保健院の連接先><br>○○市保徳所:<br>http://www.city.co.lgjp/hokesip.html            |                                       |

新規報告が終了していないため、新規報告が必要です。

新規報告をクリックし、表の一番上、基本情報から順に入力します。

基本情報を登録すると、入力が必要な項目は、表の下の方もグレーアウトが青字の「入力」に変わ ります。青字の「入力」はすべて開いて登録が必要です。 電子処方箋の項目は、「2(1)診療内容、提供保健、医療、介護サービス」の中にありますので、 「可能」を選択して登録をしてください。

| 分類                    | 項目                                        | 入力状况 | 更新日時 | 入力 |
|-----------------------|-------------------------------------------|------|------|----|
| 1.管理・運営・サービス・アメニティに関す | 1. (1) 基本情報                               | 未入力  |      | 入力 |
| る単項                   | 1. (1) 基本情報 (診療科目)                        | 未入力  |      | 入力 |
|                       | 1. (1) 基本情報 (診療科目) 詳細                     | 未入力  |      | 入力 |
|                       | 1. (1) 基本情報 (診療科目) 診療時間                   | 未入力  |      | 入力 |
|                       | 1. (2) 病院・診療所・歯科診療所へのアクセス等                | 未入力  |      | 入力 |
|                       | 1. (3) 院内サービス・アメニティ                       | 未入力  |      | 入力 |
|                       | 1. (3) 院内サービス・アメニティ (外国人の患者の受入れ体制)        | 未入力  |      | 入力 |
|                       | 1. (3) 院内サービス・アメニティ (外国人の患者の受入れ体制) 詳細     | 未入力  |      | 入力 |
|                       | 1. (4) 費用負担等                              | 未入力  |      | 入力 |
|                       | 1. (4) 費用負担等(保険医療機関、公費負担医療機関及びその他の病院の種類)  | 未入力  |      | 入力 |
| 2.提供サービスや医療連携体制に関する事項 | 12 (1) 診療内容、提供保健・医療・介護サービス                | 未入力  |      | 入力 |
|                       | 2. (1) 診療内容、提供保健・医療・介護サービス(専門性資格)         | 未入力  |      | 入力 |
|                       | 2. (1) 診療内容、提供保健・医療・介護サービス(専門性資格)詳細       | 未入力  |      | 入力 |
|                       | 2. (1) 診療内容、提供保健・医療・介護サービス (保有する施設設備)     | 未入力  |      | 入力 |
|                       | 2. (1) 診療内容、提供保健・医療・介護サービス(保有する施設設備) 詳細   | 未入力  |      | 入力 |
|                       | 2. (1) 診療内容、提供保健・医療・介護サービス (併設している介護施設)   | 未入力  |      | 入力 |
|                       | 2. (1) 診療内容、提供保健・医療・介護サービス (疾患・治療)        | 未入力  |      | 入力 |
|                       | 2. (1) 診療内容、提供保健・医療・介護サービス (疾患・治療) 詳細     | 未入力  |      | 入力 |
|                       | 2. (1) 診療内容、提供保健・医療・介護サービス(専門外末の有無及び内容)   | 未入力  |      | 入力 |
|                       | 2. (1) 診療内容、提供保健・医療・介護サービス(専門外末の有無及び内容)詳細 | 未入力  |      | 入力 |

すべて入力が完了しましたら、右上の青字の「報告」をクリックして終了です。 県が「確認完了」の処理をして、半日程度で医療情報ネットに反映されます。

| 医療機関等情報支援システム                                                             |                                                                                                    | , 196.00                                                                                                    | COL V     | 1 4991-0-1-52                                                                                                    | MUTALEN Q                                                                                                    | Axioes                                                                                                    |
|---------------------------------------------------------------------------|----------------------------------------------------------------------------------------------------|----------------------------------------------------------------------------------------------------|-----------|----------------------------------------------------------------------------------------------------|----------------------------------------------------------------------------------------------------|----------------------------------------------------------------------------------------------------|
| 2023年度_新規報告                                                               |                                                                                                    |                                                                                                    |           | 9                                                                                                    | 27 9530L                                                                                                    | 入力内容描述                                                                                                    |
| 正式お称 正式名称 (フリガナ<br>××病院 ××ビョウイン                                           | ) 所在和                                                                                                    | 報告状況 發表状況<br>設告中 -                                                                                                    |           |                                                                                                    |                                                                                                    |                                                                                                    |
| 現音の入力を行う場合は、「入力」ボタン                                                       | モクリックし、冬畔台面回で内容                                                                                                    | 9を入力してください。                                                                                                    |           |                                                                                                    |                                                                                                    |                                                                                                    |
| かれにがすべて(入力完工)であることす<br>分割                                                 | 「確認し、「朝告」ボタンをクリッ                                                                                                    | クしてくたきい                                                                                                    |           | 2,5162                                                                                                    | 8811H                                                                                                    | ኢክ                                                                                                    |
| DARRがすべて(入刀完下)であることす<br>ひか<br>1894 - 道美・ジービス・アメニティに                       | (編成し、 (朝岳) ボタンをクリッ<br>1 (1) 基本実施                                                                                                    | 1907(02805<br>1889                                                                                                    |           | 入力状況<br>入力状況                                                                                                    | 2023/06/23 11:36 20                                                                                                    | ג <u>ה</u><br>גע                                                                                                    |
| カ状況がすべて(入力死下)であることす<br>分割<br>1冒陸・運営・サービス・フメニティに<br>留下を単調                  | 瑞穂(人 「朝岳」ボタンをクリッ<br>1 (1) 基本清絶<br>1 (1) 基本清絶 (設造料品)                                                                                                    | NUT ( CEN )<br>INH                                                                                                    |           | 、<br>カ45名<br>スガルディ<br>スガルディ                                                                                                    | R01100<br>1023/04/23 11:36:26<br>2023/06/23 13:36:30                                                                                            | λη<br>λη<br>λη                                                                                                    |
| 74代元がすべて「スガ茶丁」であることす<br>分割<br>1 目望・運営・サービス・アメニティに<br>戦ずる事業                | 編成し、(語告)ボタンをクリッ<br>1.(1) 高木清松<br>1.(1) 高木清松<br>1.(1) 基木清松(設備和日)<br>1.(1) 基木清松(設備和日)                                                                                               | 1967、12世の人<br>1969<br>詳細                                                                                                    |           | スカ代名<br>ネガ兵工<br>ネガ兵工<br>ネガ来丁                                                                                                    | 2/023/96/23 13.36/26<br>2023/96/23 13.36/26<br>2023/96/23 13.36/36<br>2023/96/23 13.36/49                                                       | λη<br>λη<br>λη<br>λη                                                                                                    |
| 74代表がすべて(3.77美下)であることで<br>分割<br>1日野・東部・サービス・アメニティに<br>和する事業               | 編成し、(第6)ボタンをクリッ<br>1 (1) 基本清約<br>1 (1) 基本清約 (約億利日)<br>1 (1) 基本清約 (約億利日)<br>1 (1) 基本清約 (約億利日)<br>1 (1) 基本清約 (約億利日)                                                                 | (4)<br>(4)<br>(4)<br>(4)<br>(4)<br>(4)<br>(4)<br>(4)                                                                                                    |           | 、<br>入力状況<br>入力元丁<br>入力元丁<br>入力元丁<br>入力元丁<br>入力元丁<br>入力元丁<br>入力元丁<br>入力元丁<br>入力元丁<br>入力元丁<br>入力元丁<br>入力元丁<br>入力元丁<br>入力元丁<br>入力元丁<br>入力元丁<br>入力元丁<br>入力元丁                                                                                                    | 2023/96/23 13:36:26<br>2023/96/23 13:36:30<br>2023/96/23 13:36:30<br>2023/96/23 13:36:52                                                        |                                                                                                    |
| か状況がすべて「スカ茶丁」であることで                                                       | 編結し、(語音)ボタンをクリッ<br>1.(1)基本実施<br>1.(1)基本実施<br>1.(1)基本実施(防衛利告)<br>1.(1)基本実施(防衛利告)<br>1.(1)基本実施(防衛利告)<br>1.(1)基本実施(防衛利告)<br>1.(2)第5・歩復称(古利和)                                         | 切り<br>単田<br>総要問題<br>要約へのアクビス等                                                                                                    |           | хлия<br>хлят<br>хлят<br>хлят<br>хлят<br>хлят<br>хлят                                                                                                    | 2023/96/23 13:16:26<br>2023/96/23 13:16:26<br>2023/96/23 13:16:36<br>2023/96/23 13:16:52<br>2023/96/23 13:16:52<br>2023/96/23 13:17:36          | λη<br>λη<br>λη<br>λη<br>λη<br>λη<br>λη<br>λη                                                                                                    |
| が依決がすべて(スカ茶丁)であることす<br>参加<br>18世・運営・ジービス・アメニティに<br>留する単調                  | 端総し、(線色) ボタンをクリッ<br>1 (1) 基本清絶<br>1 (1) 基本清絶 (於遠和日)<br>1 (1) 基本清絶 (於遠和日)<br>1 (1) 基本清絶 (於遠和日)<br>1 (2) 満先 線 (於遠和日)<br>1 (2) 満先 が遠行・遊和前<br>4 (3) 時分ワービス・アメコ                        | <ul> <li>クレてくたさい</li> <li>期日</li> <li>詳細</li> <li>総理問題</li> <li>単作へのアクゼス等</li> <li>ディ</li> </ul>                                                                                                    |           | 1,1112<br>2,71,77<br>2,71,777<br>2,71,777<br>2,71,777<br>2,71,777<br>2,71,777<br>2,71,777<br>2,71,777<br>2,71,777<br>2,71,777<br>2,71,777<br>2,71,777<br>2,7177<br>2,7177<br>2,7177<br>2,7177<br>2,7177<br>2,7177<br>2,7177<br>2,7177<br>2,7177<br>2,7177<br>2,71777<br>2,71777<br>2,71777<br>2,71777<br>2,717777<br>2,717777<br>2,717777777777 | 2023/96/23 13:16:26<br>2023/96/23 13:16:26<br>2023/96/23 13:16:36<br>2023/96/23 13:36:52<br>2023/96/23 13:36:52<br>2023/96/23 13:37:46          | λη           λη           λη           λη           λη           λη           λη           λη           λη           λη           λη           λη           λη           λη           λη           λη           λη           λη           λη                                                                  |
| が休眠がなべて(スパ灰下)であることす<br>参加<br>1着理・運営・ジービス・アメニティに<br>戦する単調                  | 第80(人) (第6) ボタンをクリッ<br>1 (1) 基本集略<br>1 (1) 基本集略 (加強和目)<br>1 (1) 基本集略 (加強和目)<br>1 (1) 基本集略 (加強和目)<br>1 (1) 基本集略 (加速和目)<br>1 (2) 用作 小型作 水型印<br>1 (3) 用作サービス・アメニ<br>1 (3) 用作サービス・アメニ | (のしてくたきい)     (項目)     (項目)     (項目)     (項目)     (項目)     (項目)     (項目)     (項目)     (項目)     (可加)     (可加) | #()       | 2.0代名<br>ネガルデ<br>ネガルデ<br>ネガル<br>ネガー<br>ネガー<br>ネガー<br>ネガー<br>ネガー<br>ネガー<br>ネガー<br>ネガー                                                                                                    | R8190<br>2023/04/23 13:06 65<br>2023/04/23 13:06 65<br>2023/04/23 13:06 49<br>2023/06/23 13:07 46<br>2023/06/23 13:07 46<br>2023/06/23 13:07 46 | λη           λη           λη           λη           λη           λη           λη           λη           λη           λη           λη           λη           λη           λη           λη           λη           λη           λη           λη           λη           λη                                        |
| <b>3時代表が考べて(3.7)茶丁)であることで</b><br>今期<br>1979 - 道義、サービス・アメニティに<br>1975 - 章項 | 第回じ、 (第回) ボタンをクリッ<br>1 (1) 基本発明<br>1 (1) 基本発明 (前側中目)<br>1 (1) 基本発明 (前側中目)<br>1 (1) 基本発明 (前側中目)<br>1 (2) 開子 初期件 老年知時<br>1 (3) 開かけービス・アメニ<br>1 (3) 開かけービス・アメニ<br>1 (3) 開かけービス・アメニ   | パワしてくたきい<br>(前日<br>総理目型<br>単和へのアクゼス等<br>ディ<br>ディ (が互入の厚着の支入れ体<br>ディ (が互入の厚着の支入れ体                                                                                                    | er) (1958 | 2.1)42<br>2.1)57<br>2.1)57<br>2.1)57<br>2.1)57<br>2.1)57<br>2.1)57<br>2.1)57<br>2.1)57                                                                                                    | 243191<br>30239923133028<br>20239923133028<br>20239623133630<br>3023962313963<br>3023962313955<br>30239623139756                                | λη           λη           λη           λη           λη           λη           λη           λη           λη           λη           λη           λη           λη           λη           λη           λη           λη           λη           λη           λη           λη           λη           λη           λη |

3 定期報告と随時報告が青く表示されている場合

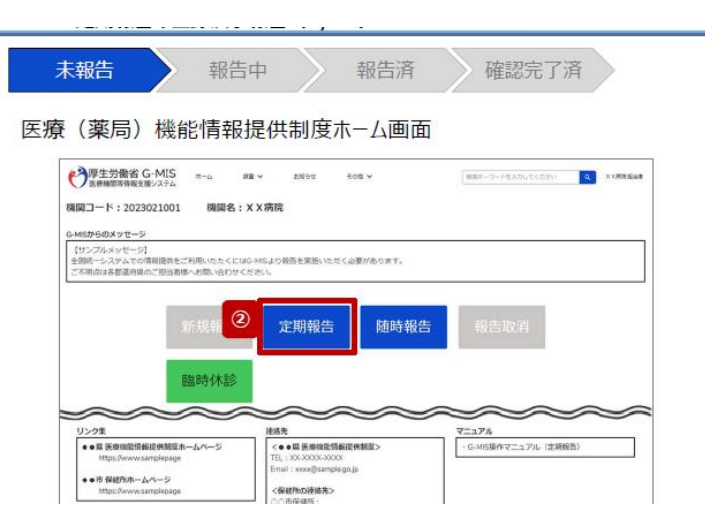

令和7年度の定期報告が終了していないため、定期報告が必要です。

定期報告をクリックし、2の新規報告の入力と同様に登録をお願いします。

定期報告の場合は、以前の報告が表示されますので、新しい情報に修正します。修正の必要がなく ても、開いて登録が必要です。すべて入力完了となりましたら、右上の青字の報告をクリックして終 了です。

県が「確認完了」の処理をして、半日程度で医療情報ネットに反映されます。

4 随時報告が青く表示されている場合

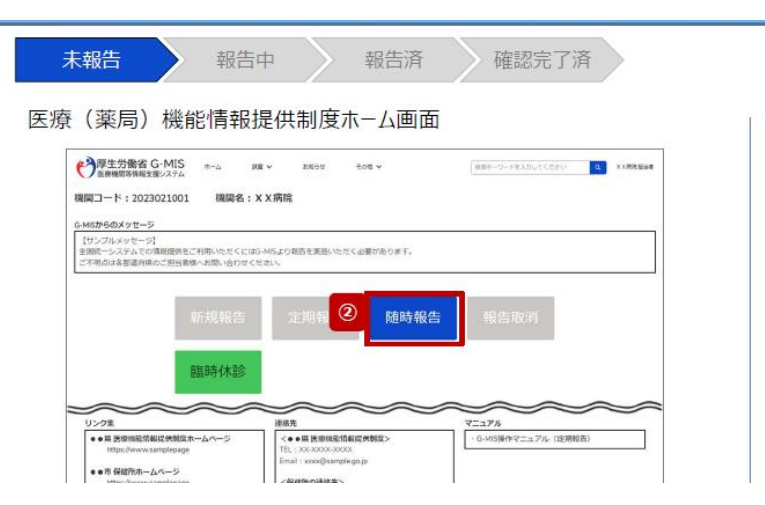

令和6年度の定期報告は終了しているため、随時報告が必要です。 右上の青字の「報告項目切替」をクリックすると、表の全体が表示されます。

| ▲ 88<br>2024年度_随時報告_20250121                                                                                                    |            |                                       | 報告          | 引き戻し      | 入力内容確認 | 疑義照会メモ | 報告項目切替 |      |    |
|----------------------------------------------------------------------------------------------------|------------|---------------------------------------|-------------|-----------|--------|--------|--------|------|----|
| 正式名称                                                                                                    | 正式名称(フリガナ) | 所在地                                   | 報告状況<br>報告中 | 疑義状況<br>- |        |        |        |      |    |
| 各項目の入力を行う場合は、「入力」ボタンをクリックし、各総会画面で内容を入力してください。<br>入力状況のいずれかの項目が「入力完了」であることを確認し、「報告」ボタンをクリックしてください。<br>(報告項目切替)ボタンをクリックすることで、親居報告と詳細報告を切り替えることが可能となります。 |            |                                       |             |           |        |        |        |      |    |
|                                                                                                    | 分類         |                                       | 項目          |           |        | 入力状    | R      | 更新日時 | አታ |
| a deferrance president of a                                                                                                    |            | · · · · · · · · · · · · · · · · · · · |             |           |        |        |        |      |    |

| 2374                         | 커티                      | 703000 | 2. MILLING | ^   |          |  |
|------------------------------|-------------------------|--------|------------|-----|----------|--|
| 1.管理・運営・サービス・アメニティに関す<br>る事項 | 1. (1) 基本情報             | 未入力    |            | ۲   | <b>カ</b> |  |
|                              | 1. (1) 基本情報 (診療科目)      | 未入力    |            | ۲   | л        |  |
|                              | 1. (1) 基本情報 (診療科目) 詳細   | 未入力    |            | ۲ ( | л        |  |
|                              | 1. (1) 基本情報 (診療科目) 診療時間 | 未入力    |            | ۲   | <b>ヵ</b> |  |

表の中ほどの「2(1)診療内容、提供保健・医療・介護サービス」の右側の入力をクリックしま す。少し下にスクロールすると電子処方箋の項目がありますので、「可能」を選択し、登録してくだ さい。

| ところがつかっますのなか通知に「とくない」(1995年にの実施的で、「1995年になんなななない」(1995年には1995年に1995年の日本のでは、1995年にの1995年の日本の1995年の日本の1995年の日本の19 |                                          |      |      |                  |  |  |  |
|----------------------------------------------------------------------------------------------------|------------------------------------------|------|------|------------------|--|--|--|
| 分類                                                                                                    | 項目                                       | 入力状况 | 更新日時 | <del>ل</del> الا |  |  |  |
| 1.管理・運営・サービス・アメニティに関す                                                                                           | 1. (1) 基本清報                              | 未入力  |      | 入力               |  |  |  |
| <b>②</b> 伊頃                                                                                                    | 1. (1) 基本情報 (診療科目)                       | 未入力  |      | 入力               |  |  |  |
|                                                                                                    | 1. (1) 基本情報 (診療科目) 詳細                    | 未入力  |      | 入力               |  |  |  |
|                                                                                                    | 1. (1) 基本情報 (診療科目) 診療時間                  | 未入力  |      | 入力               |  |  |  |
|                                                                                                    | 1. (2) 病院・診療所・歯科診療所へのアクセス等               | 未入力  |      | <u>ک</u> ر       |  |  |  |
|                                                                                                    | 1. (3) 院内サービス・アメニティ                      | 未入力  |      | 入力               |  |  |  |
|                                                                                                    | 1. (3) 院内サービス・アメニティ (外国人の患者の受入れ体制)       | 未入力  |      | አታ               |  |  |  |
|                                                                                                    | 1. (3) 院内サービス・アメニティ (外国人の患者の受入れ体制) 詳細    | 未入力  |      | <i>ג</i> א       |  |  |  |
|                                                                                                    | 1. (4) 費用負担等                             | 未入力  |      | 入力               |  |  |  |
|                                                                                                    | 1. (4) 費用負担等(保険医療機関、公費負担医療機関及びその他の病院の種類) | 未入力  |      | <del>لر</del> ۲  |  |  |  |
| 2.提供サービスや医療連携体制に関する事項                                                                                           | 2. (1) 診療内容、提供保健・医療・介護サービス               | 未入力  |      | - 入力             |  |  |  |
|                                                                                                    | 2. (1) 診療内容、提供保健・医療・介護サービス (専門性資格)       | 未入力  |      | <u>ک</u> ر       |  |  |  |
|                                                                                                    | 2. (1) 診療内容、提供保健・医療・介護サービス (専門性資格) 詳細    | 未入力  |      | 入力               |  |  |  |
|                                                                                                    | 2. (1) 診療内容、提供保健・医療・介護サービス (保有する施設設備)    | 未入力  |      | 入力               |  |  |  |
|                                                                                                    | 2. (1) 診療内容、提供保健・医療・介護サービス(保有する施設設備)詳細   | 未入力  |      | 入力               |  |  |  |
|                                                                                                    | 2. (1) 診療内容、提供保健・医療・介護サービス (併設している介護施設)  | 未入力  |      | 入力               |  |  |  |
|                                                                                                    | 2. (1) 診療内容、提供保健・医療・介護サービス (疾患・治療)       | 未入力  |      | ل الله           |  |  |  |

右上の青字の「報告」をクリックしたら、終了です。 県が「確認完了」の処理をすると、半日程度で医療情報ネットに反映されます。